### **GRABAR NOTAS A TRAVÉS DEL AUTOSERVICIO WEB**

El procedimiento descrito a continuación será útil para orientar a cualquier docente de la Institución en el proceso de grabar las notas a través del autoservicio web de SIRIUS

## PASO 1. Ingresar al Portal UTB (<u>http://www.unitecnologica.edu.co</u>), opción SIRIUS

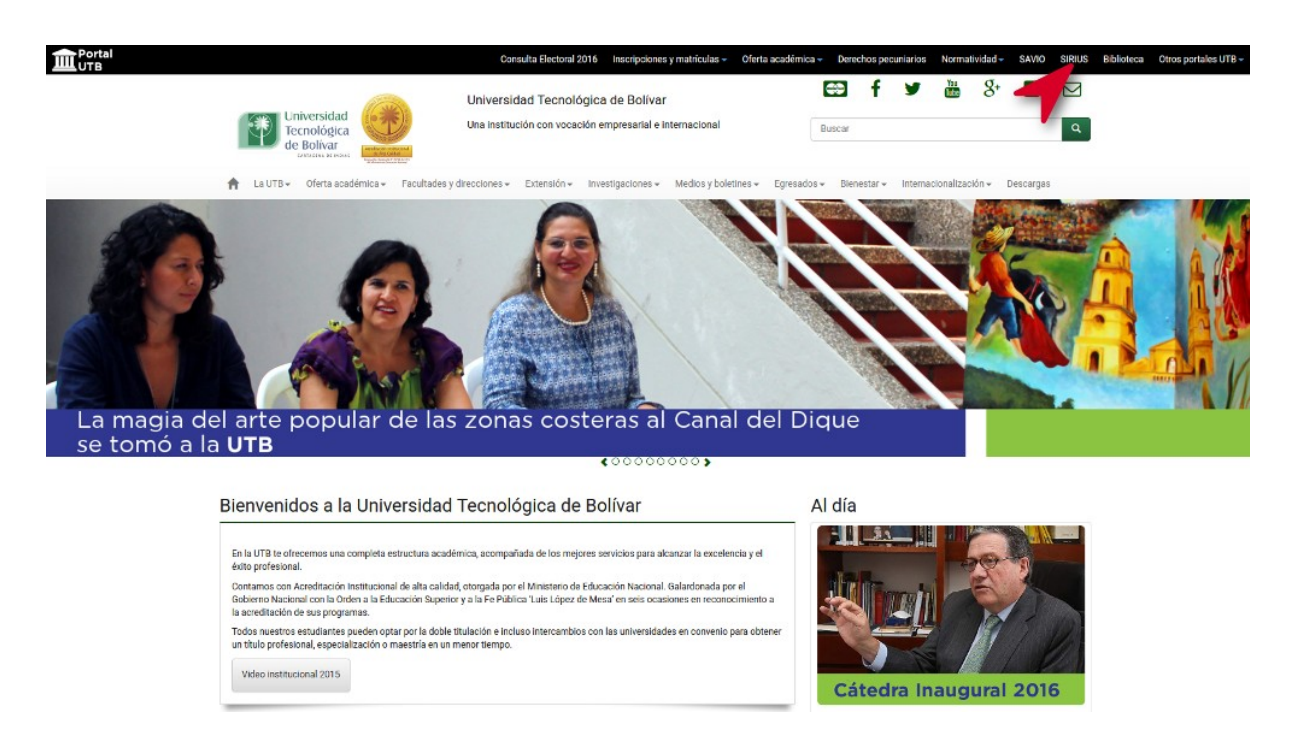

# PASO 2. Ingresar Área Segura

| Universidad<br>Tecnológica<br>de Bolivar                         | Sistema Integrado de Re<br>de Información Universit<br>para el Servicio (SIRIUS) | ecursos<br>taria                                   | Facultades                 | Bienestar Institucional                | SAVIO     | Bibliotecas     | UTB(prin | icipal) |
|------------------------------------------------------------------|----------------------------------------------------------------------------------|----------------------------------------------------|----------------------------|----------------------------------------|-----------|-----------------|----------|---------|
| Información Personal                                             | Alumno y Ayuda Financiera                                                        | Servicios a los Docentes                           |                            |                                        |           |                 |          |         |
| Buscar                                                           | Ir                                                                               |                                                    |                            |                                        |           | Mapa de Sitio   | AYUDA    | SALIR   |
| <ul> <li>Ingresar a Area Seg<br/>Accesa aquí si eres</li> </ul>  | ura - AutoServicio Web para I<br>Estudiante/Docente de la UTB.                   | Estudiantes y Docentes                             |                            |                                        |           |                 |          |         |
| <ul> <li>Solicitud general de<br/>Ingrese aquí una nu</li> </ul> | Admisión Web - Aspirante a<br>eva solicitud de admision a la                     | Carreras o a programas<br>s carreras y/o Becas que | de Becas L<br>ofrece la UT | I <b>TB</b><br>B o modifique una solio | citud que | haya iniciado i | antes,   |         |
| Regresar a U.T.B.                                                |                                                                                  |                                                    |                            |                                        |           |                 |          |         |

VERSIÓN: 7.2

**PASO 3.** El docente debe ingresar al autoservicio Web con si ID de usuario Y NIP así:

ID: Código de identificación de docente

NIP: Número de identificación personal

| Bienvenido a su Área Segura en SIRIUS<br>Para ingresar por favor digite su Número de Identificación de Usuario (ID) y s<br>Acceso.                | u Número de Identificación Personal o Clave (NIP) y en seguida pulse el botón de |  |  |  |  |  |  |  |  |  |
|----------------------------------------------------------------------------------------------------|----------------------------------------------------------------------------------|--|--|--|--|--|--|--|--|--|
| Para proteger su privacidad, por favor use Salir y cierre su navegador cuando haya terminado su sesión de trabajo.                                |                                                                                  |  |  |  |  |  |  |  |  |  |
| IMPORTANTE: En caso de que no recuerde su NIP puede hacer uso del botón ¿Olvidó Nip? para que el sistema le permita asignar una contraseña nueva. |                                                                                  |  |  |  |  |  |  |  |  |  |
| Recuerde: Ingrese únicamente desde un computador seguro. El Acceso o<br>resulta riesgoso para su información.                                     | desde computadores de uso público es de su exclusiva responsabilidad y           |  |  |  |  |  |  |  |  |  |
|                                                                                                    |                                                                                  |  |  |  |  |  |  |  |  |  |
|                                                                                                    |                                                                                  |  |  |  |  |  |  |  |  |  |
| ID de Usuario:                                                                                                    | T00012573                                                                        |  |  |  |  |  |  |  |  |  |
| NIP:                                                                                                    | •••••                                                                            |  |  |  |  |  |  |  |  |  |
|                                                                                                    |                                                                                  |  |  |  |  |  |  |  |  |  |
| Acceso                                                                                                    | ¿Olvidó NIP?                                                                     |  |  |  |  |  |  |  |  |  |
| RECUPERAR CONTRAS<br>(Solo Para                                                                                                    | EÑA A TRAVÉS DE EMAIL<br>Estudiantes)                                            |  |  |  |  |  |  |  |  |  |
|                                                                                                    |                                                                                  |  |  |  |  |  |  |  |  |  |

**PASO 4.** Luego en el menú principal ingresa al enlace de docentes:

Menú Principal

| * Información Personal                                                                                                    |
|----------------------------------------------------------------------------------------------------|
| Esta opción le permite actualizar direcciones, información de contacto o estado civil; revisar cambios de información de nombre<br>* Docentes<br>Esta opción permite el acceso a las opciones de usuario Docente. Puede ingresar Calificaciones, ver y descargar listas de Clase. |
| * UTBVIRTUAL, El centro de aprendizaje-e<br>A través de esta opción puede ingresar al sistema SAVIO                                                                                                    |
| Reglamento Estudiantil Pregrado 2012<br>Descargue aquí el Reglamento Estudiantil para Pregrado revisado en Agosto 2 de 2012.                                                                                                    |
| * Reglamento de Biblioteca 2012<br>Descargue aquí el Reglamento de Biblioteca para 2012.                                                                                                    |
| Reglamento Propiedad Intelectual<br>Descargue aquí el Reglamento de la Propiedad Intelectual de version Abril de 2008.                                                                                                    |
| VERSIÓN: 7.2                                                                                                    |

**PASO 5.** Dentro del menú de Docentes debe seleccionar el periodo para el cual va a grabar las notas:

## Docentes

| 🛪 Selección Periodo                                                                                                    |
|----------------------------------------------------------------------------------------------------|
| Esta opción le permite elegir el período académico sobre el cual desea trabajar.                                                                  |
| 🛪 Asignaturas Activas                                                                                                    |
| Informacióndetallada de las materias activas en el periodo seleccionado.                                                                          |
| 🗡 Detalle Horario de Docente                                                                                                    |
| permite consultar las materias y sus horarios asignados al docente durante un periodo específico.                                                 |
| 🛪 Semana de un Vistazo                                                                                                    |
| Permite consultar el horario del docente en formato semanal, según el calendario                                                                  |
| 🛪 Selección del NRC                                                                                                    |
| Permite seleccionar el NRC específico sobre el que se desea obtener información en las opciones siguientes.                                       |
| 🛪 Horas de Oficina                                                                                                    |
| Aquí podrá configurar las horas de atención en las que estará disponible para atender sus estudiantes.                                            |
| ★ Resumen Lista de Clase                                                                                                    |
| Permite consultar el listado de estudiantes efectivamente inscritos en el curso del NRC seleccionado. Incluye una opción para descargar el listad |
| * Lista Detalle de Clase                                                                                                    |
| Consulte aquí el listado de estudiantes matriculados en el NRC seleccionado y la carrera que estudia cada uno.                                    |
| * Registro Calificaciones                                                                                                    |
| Esta opción le permite ingresar las calificaciones de sus estudiantes, según calendario de calificaciones parciales.                              |
| * Historial de Asignatura                                                                                                    |
| permite ver el Listado de todas las materias a su cargo,según el periodo asignado.                                                                |
| 🛪 Menú de Información de Alumno                                                                                                    |
| En este enlace encontrará diferente información sobre los estudiantes.                                                                            |
| 🛪 Búsqueda de Horario de Clase                                                                                                    |
| Este es un buscador de las materias y sus horarios asignados.                                                                                     |
| 🗮 Búsqueda Catálogo Curso                                                                                                    |
| Este es un buscador para encontrar las materias en el catálogo.                                                                                   |
| VERSION: 7.2                                                                                                    |

**PASO 6.** Luego le aparecerá una lista donde el docente escoge el periodo según corresponda, sobre el cual va a trabajar y hace clic en enviar.

#### Elegir un Periodo: SEGUNDO PERIODO 2015 POSGRADO V PRIMER PERIODO 2016 SEGUNDO PERIODO POSGRADO Enviar SEGUNDO PERIODO 2015 PERIODO ALUMNOS EXTRANJEROS INTERSEMESTRALES 201515 PRIMER PERIODO 2015 EDUPOL PRIMER PERIODO 2015 PERIODO ALUMNOS EXTRANJEROS SEGUNDO PERIODO 2014 EDUPOL SEGUNDO PERIODO 2014 INTERSEMESTRALES 201415 PRIMER PERIODO 2014 EDUPOL PRIMER PERIODO 2014 INTERSEMESTRALES 201325 SEGUNDO PERIODO 2013 INTERSEMESTRALES 201315 PRIMER PERIODO 2013 INTERSEMESTRALES 201225 SEGUNDO PERIODO 2012 INTERSEMESTRALES 201215 Ŧ

### Selecc Prdo

**PASO 7.** Una vez escogido el periodo el docente debe ir al enlace Registro de calificaciones

### Docentes

| 🛪 Selección Periodo                                                                                                    |                     |
|----------------------------------------------------------------------------------------------------|---------------------|
| Esta opción le permite elegir el período académico sobre el cual desea trabajar.                                                      |                     |
| 🛪 Asignaturas Activas                                                                                                    |                     |
| Informacióndetallada de las materias activas en el periodo seleccionado.                                                              |                     |
| * Detalle Horario de Docente                                                                                                    |                     |
| permite consultar las materias y sus horarios asignados al docente durante un periodo específico.                                     |                     |
| * Semana de un Vistazo                                                                                                    |                     |
| Permite consultar el horario del docente en formato semanal, según el calendario                                                      |                     |
| * Selección del NRC                                                                                                    |                     |
| Permite seleccionar el NRC específico sobre el que se desea obtener información en las opciones siguientes.                           |                     |
| * Horas de Oficina                                                                                                    |                     |
| Aquí podrá configurar las horas de atención en las que estará disponible para atender sus estudiantes,                                |                     |
| * Resumen Lista de Clase                                                                                                    |                     |
| Permite consultar el listado de estudiantes efectivamente inscritos en el curso del NRC seleccionado. Incluye una opción para descarg | ar el listado en fo |
| * Lista Detalle de Clase                                                                                                    |                     |
| Consulte aquí el listado de estudiantes matriculados en el NRC seleccionado y la carrera que estudia cada uno.                        |                     |
| * Registro Calificaciones                                                                                                    |                     |
| Esta opción le permite ingresar las calificaciones de sus estudiantes, según calendario de calificaciones parciales.                  |                     |
| * Historial de Asignatura                                                                                                    |                     |
| permite ver el Listado de todas las materias a su cargo,según el periodo asignado.                                                    |                     |
| * Menú de Información de Alumno                                                                                                    |                     |
| En este enlace encontrará diferente información sobre los estudiantes.                                                                |                     |
| $\star$ Búsqueda de Horario de Clase                                                                                                  |                     |
| Éste es un buscador de las materias y sus horarios asignados.                                                                         |                     |
| * Búsqueda Catálogo Curso                                                                                                    |                     |
| Éste es un buscador para encontrar las materias en el catálogo.                                                                       |                     |
| VERSIÓN: 7.2                                                                                                    |                     |
|                                                                                                    |                     |
|                                                                                                    |                     |

En este enlace el sistema le mostrara los NRC que el docente tenga a cargo para el periodo

**PASO 8.** El docente debe seleccionar el NRC al cual le registrara las calificaciones.

## Seleccionar un NRC

NRC: CIENCIA DE LOS MATERIALES - 1005 ۲ CIENCIA DE LOS MATERIALES - 1005 TECNI AVANZ DE DISEÑO DIGITAL - 1001 Enviar

Para el presente ejemplo seleccionamos el NRC 1005, luego se debe hacer clic en enviar.

Después de hacer clic en enviar aparecerá el menú de Registro de Calificaciones.

| Registro de C           | alificacione              | es             |                        | T00012573 YOVANNA Y. SUAREZ SERNA<br>SEGUNDO PERIODO 2015 POSGRADO<br>Nov 19, 2015 03:10 PM |                               |                                  |                                           |  |  |  |  |
|-------------------------|---------------------------|----------------|------------------------|---------------------------------------------------------------------------------------------|-------------------------------|----------------------------------|-------------------------------------------|--|--|--|--|
| 🔍 Puede ingresar la     | s calificaciones de       | cada uno de lo | s componentes de ca    | lificación definido:                                                                        | s para el curso seleccio      | onado. Elija el componente (o pa | rcial) para el cual desea ingresar notas. |  |  |  |  |
| Atributos de Curso      | )                         |                |                        |                                                                                             |                               |                                  |                                           |  |  |  |  |
| Título:                 | CIENCIA DE LOS MATERIALES |                |                        |                                                                                             |                               |                                  |                                           |  |  |  |  |
| Curso:                  | DING 1033 - A             | 4              |                        |                                                                                             |                               |                                  |                                           |  |  |  |  |
| NRC                     | 1005                      |                |                        |                                                                                             |                               |                                  |                                           |  |  |  |  |
| Alumnos Inscritos       | : 3                       |                |                        |                                                                                             |                               |                                  |                                           |  |  |  |  |
|                         |                           |                |                        |                                                                                             |                               |                                  |                                           |  |  |  |  |
| Componentes             |                           |                |                        |                                                                                             |                               |                                  |                                           |  |  |  |  |
| Desc <del>ripción</del> |                           | Peso           | Calificación<br>Escala | Debe<br>Pasar                                                                               | Incluir en<br>Parcial o Final | Incompleto<br>Puntaje            | Subcomponentes                            |  |  |  |  |
| R1 - REPORTE UNIC       | 0                         | 100/100        | POSGRADO               | No                                                                                          | F                             | 3                                | Ninguno                                   |  |  |  |  |
|                         |                           |                |                        |                                                                                             |                               |                                  | VERSIÓN: 7.2                              |  |  |  |  |

Dentro de este menú el docente debe hacer clic en el componente **Reporte Único**, de acuerdo a los componentes de la asignatura.

Luego de hacer clic en **REPORTE UNICO** aparecerá la ventana de Registro de calificaciones.

# **PASO 9.** Registro de Calificaciones

| Regis                                                                      | tro de C                                                                  | alificaciones               |          |              |         |             |              |                                 |                       |                                       | T00012573 YOVAN<br>SEGUNDO PERIO<br>N | NA Y. SUAREZ SERNA<br>DDO 2015 POSGRADO<br>lov 19, 2015 03:11 PM | 4<br>0<br>1 |
|----------------------------------------------------------------------------|---------------------------------------------------------------------------|-----------------------------|----------|--------------|---------|-------------|--------------|---------------------------------|-----------------------|---------------------------------------|---------------------------------------|------------------------------------------------------------------|-------------|
| Atributo<br>Título: (<br>Curso: [<br>NRC: ]                                | os de Curso<br>CIENCIA DE<br>DING 1033 -<br>1005                          | LOS MATERIALES<br>A         |          |              |         |             |              |                                 |                       |                                       |                                       |                                                                  |             |
| Compor                                                                     | iente                                                                     |                             |          |              |         |             |              |                                 |                       |                                       |                                       |                                                                  |             |
| Descrip                                                                    | ción                                                                      |                             | Peso     | Escala de Ca | lificad | ción        |              | Debe Pasar                      | Inclui                | ir en<br>Lo Final                     | Puntajes Incompletos                  |                                                                  |             |
| P1 - REF                                                                   | PORTE UNIC                                                                | 0                           | 100/100  | POSGRADO     |         |             |              | No                              | Final                 | i o i iliai                           | 3                                     |                                                                  |             |
| Envío d<br>Califica<br>Parcial:<br>Final:<br>Notas d<br>Registre<br>Número | e<br>ciones<br>Nov 18, 20<br>Dic 21, 201<br>e Compone<br>o Alumno<br>o ID | nte<br>Nombre de<br>Alumno  | Status   | Puntaje      | de F    | Porciento C | alificación  | Fecha de Env<br>Vencimiento Fec | río<br>ha<br>ΛΜΜ/ΔΔΔΔ | Extensión<br>Fecha<br>) (DD/MM/AAAAA) | Nota                                  | Razón                                                            |             |
| 1                                                                          | T0003784                                                                  | CARMONA                     | INSCRITO |              | 100     |             | Ninguno 🔻    | Dic 21, 2015                    | / 1111/ 6666          | (00)1111/2000                         | SUAREZ SERNA, YOVANNA                 | OE-CAPTURA ORI                                                   | GINAL 🔻     |
| 2                                                                          | T0003452                                                                  | CORREA<br>ORDOÑEZ.ELKIN     | INSCRITO |              | 100     |             | Ninguno 🔻    | Dic 21, 2015                    |                       |                                       | SUAREZ SERNA, YOVANNA                 | OE-CAPTURA ORI                                                   | GINAL 🔻     |
| 3                                                                          | T0003856                                                                  | DUARTE<br>VILLALOBOS, DANIE | INSCRITO |              | 100     |             | Ninguno 🔻    | Dic 21, 2015                    |                       |                                       | SUAREZ SERNA, YOVANNA                 | OE-CAPTURA ORI                                                   | GINAL T     |
| Enviar                                                                     | Reinicio                                                                  |                             |          |              |         | [ F         | tegresar a C | omponentes ]                    |                       |                                       |                                       |                                                                  | -           |

En registro de calificaciones en la columna Calificación es donde el docente procede a colocar la nota a cada estudiante escogiendo la misma dentro de una lista desplegable así:

| Regist                                       | ro de Ca                                               | alificaciones                 |               |             |        |           |                                        |     |                         |                           |         |                                    | T00012573 YOVAN<br>SEGUNDO PERJ | NA Y. SUAREZ SERNA<br>DDO 2015 POSGRADO<br>Iov 19, 2015 03:11 PM |
|----------------------------------------------|--------------------------------------------------------|-------------------------------|---------------|-------------|--------|-----------|----------------------------------------|-----|-------------------------|---------------------------|---------|------------------------------------|---------------------------------|------------------------------------------------------------------|
| Atributo<br>Título: C<br>Curso: D<br>NRC: 1  | s de Curso<br>IENCIA DE I<br>ING 1033 -<br>005         | LOS MATERIALES<br>A           |               |             |        |           |                                        |     |                         |                           |         |                                    |                                 |                                                                  |
| ompon                                        | ente                                                   |                               |               |             |        |           |                                        |     |                         |                           |         |                                    |                                 |                                                                  |
| escripo                                      | ión                                                    |                               | Peso          | Escala de C | alific | ación     |                                        |     | Debe Pasar              |                           | Incluin | r en<br>Lo Final                   | Puntajes Incompletos            |                                                                  |
| 1 - REP                                      | ORTE UNICO                                             | D                             | 100/100       | POSGRADO    |        |           |                                        |     | No                      |                           | Final   |                                    | 3                               |                                                                  |
| lotas de<br>lotas de<br>lotas de<br>lotas de | component<br>loc 21, 2015<br>Component<br>Alumno<br>ID | 5<br>5<br>Nombre de<br>Alumno | Status        | Puntaje     | de     | Porciento | Calificaci                             | ión | Fecha de<br>Vencimiento | Envío<br>Fecha<br>(DD/MM/ | (AAAA)  | Extensión<br>Fecha<br>(DD/MM/AAAA) | Nota                            | Razón                                                            |
|                                              | 100037845                                              | BERMEJO,JUAN                  | INSCRITC      |             | 100    |           | Ninguno                                | •   | Dic 21, 2015            |                           |         |                                    | SUAREZ SERNA, YOVANNA           | OE-CAPTURA ORIGINAI                                              |
|                                              | T00034522                                              | CORREA<br>ORDOŇEZ.ELKIN       | INSCRITC      |             | 100    | 9 N       | 2.6                                    | ^   | Dic 21, 2015            |                           |         |                                    | SUAREZ SERNA, YOVANNA           | OE-CAPTURA ORIGINAL                                              |
|                                              | T00038562                                              | DUARTE<br>VILLALOBOS, DANIE   | INSCRITC<br>L |             | 100    | 1         | 2.8<br>2.9<br>3.0<br>3.1<br>3.2<br>2.2 |     | Dic 21, 2015            |                           |         |                                    | SUAREZ SERNA, YOVANNA           | OE-CAPTURA ORIGINAL                                              |
| Enviar                                       | Reinicio                                               |                               |               |             |        |           | 3.4                                    |     |                         |                           |         |                                    |                                 |                                                                  |
|                                              |                                                        |                               |               |             |        | C,        | 3.6                                    |     | omponentes ]            |                           |         |                                    |                                 |                                                                  |
|                                              |                                                        |                               |               |             |        |           | 3.9<br>4.0<br>4.1<br>4.2<br>4.3<br>4.4 |     |                         |                           |         |                                    |                                 | VERSIÓN: 7.2                                                     |

Luego de escoger las notas para cada uno de los estudiantes debe hacer clic en enviar para que las notas sean guardadas así:

| Regist                                          | tro de C                                      | alificaciones               |          |              |              |              |                                               |            |                              | T00012573 YOVA<br>SEGUNDO PER | NNA Y. SUAREZ SERNA<br>IODO 2015 POSGRADO<br>Nov 19, 2015 03:14 PM |
|-------------------------------------------------|-----------------------------------------------|-----------------------------|----------|--------------|--------------|--------------|-----------------------------------------------|------------|------------------------------|-------------------------------|--------------------------------------------------------------------|
| Atributo<br>Título: C<br>Curso: D<br>NRC: 1     | is de Curso<br>IENCIA DE<br>ING 1033 -<br>005 | LOS MATERIALES<br>A         |          |              |              |              |                                               |            |                              |                               |                                                                    |
| Compon                                          | ente                                          |                             |          |              |              |              |                                               |            |                              |                               |                                                                    |
| Descrip                                         | ción                                          |                             | Peso     | Escala de Ca | alificación  |              | Debe Pasar                                    | Incluir er | 1<br>Final                   | Puntajes Incompletos          |                                                                    |
| P1 - REP                                        | ORTE UNIC                                     | 0                           | 100/100  | POSGRADO     |              |              | No                                            | Final      |                              | 0                             |                                                                    |
| Final:<br><i>Notas de</i><br>Registro<br>Número | Dic 21, 201<br>Compone<br>Alumno<br>ID        | nte<br>Nombre de<br>Alumno  | Status   | Puntaje      | de Porciento | Calificación | Fecha de Envío<br>Vencimiento Fecha<br>(DD/MI | Ext<br>Fe  | tensión<br>cha<br>D/MM/AAAA) | Nota                          | Razón                                                              |
| 1                                               | T00037845                                     | CARMONA                     | INSCRITO | 4.4          | 100 4.4      | 4.4 🔻        | Dic 21, 2015                                  | .,,(-      | -,,,                         | SUAREZ SERNA, YOVANNA         | OE-CAPTURA ORIGINAL                                                |
| 2                                               | T00034522                                     | CORREA                      | INSCRITO | 2.8          | 100 2.8      | 2.8          | Dic 21, 2015                                  |            |                              | SUAREZ SERNA, YOVANNA         | OE-CAPTURA ORIGINAL                                                |
| 3                                               | T00038562                                     | UUARTE<br>VILLALOBOS, DANII | INSCRITO | 4            | 1004         | 4.0 ¥        | Dic 21, 2015                                  |            |                              | SUAREZ SERNA, YOVANNA         | OE-CAPTURA ORIGINAL                                                |
| Enviar                                          | Reinicio                                      | Ì                           |          |              |              |              |                                               |            |                              |                               |                                                                    |

VERSIÓN: 7.2

### PASO 10. CORRECCIÓN DE NOTA

Si el docente envió un anota equivocada, entonces, debe ir a la columna razón y al estudiante al cual le va a cambiar la nota debe colocarle la razón corrección docente así:

| Notas de                   | e Compone    | nte                         |          |         |            |                  |                        |                                |                                    |                       |                           |   |
|----------------------------|--------------|-----------------------------|----------|---------|------------|------------------|------------------------|--------------------------------|------------------------------------|-----------------------|---------------------------|---|
| Registro<br>Número         | Alumno<br>ID | Nombre de<br>Alumno         | Status   | Puntaje | de Porcier | nto Calificación | Fecha de<br>Vencimient | Envío<br>Fecha<br>(DD/MM/AAAA) | Extensión<br>Fecha<br>(DD/MM/AAAA) | Nota                  | Razón                     |   |
| 1                          | T00037845    | CARMONA<br>BERMEJO,JUAN     | INSCRITO | 4.4     | 100 4.4    | 4.4 ▼            | Dic 21, 2015           |                                |                                    | SUAREZ SERNA, YOVANNA | OE-CAPTURA ORIGINAL       | • |
| 2                          | T00034522    | CORREA<br>ORDOÑEZ,ELKIN     | INSCRITO | 2.8     | 100 2.8    | 2.8 🔻            | Dic 21, 2015           |                                |                                    | SUAREZ SERNA, YOVANNA | EE-CORRECCION DEL DOCENTE |   |
| 3                          | T00038562    | DUARTE<br>VILLALOBOS, DANIE | INSCRITO | 4       | 1004       | 4.0 ▼            | Dic 21, 2015           |                                |                                    | SUAREZ SERNA, YOVANNA | OE-CAPTURA ORIGINAL       | • |
| Enviar                     | Reinicio     |                             |          |         |            |                  |                        |                                |                                    |                       |                           |   |
| [ Regresar a Componentes ] |              |                             |          |         |            |                  |                        |                                |                                    |                       |                           |   |

Luego cambia la nota y hace clic en enviar para que los cambios sean guardados así:

Si el docente no equivoco ninguna nota, el proceso habrá termina en el paso número 9.